# LRP에서 라이센스를 재전송하는 방법

### 목차

<u>요구 사항</u> <u>요구 사항</u> <u>LRP에서 라이센스 재전송</u> <u>문제 해결</u> <u>다음 단계</u>

### 소개

이 문서에서는 LRP(License Registration Portal)에서 라이센스를 재전송하는 프로세스에 대해 설명 합니다.

#### 요구 사항

시작하기 전에 다음 항목이 있는지 확인합니다.

- <u>활성 Cisco.com 계정</u>
- 이행됨 상태의 라이센스(PAK(Product Activation Key) 이행으로 라이센스를 발급하려면 PAK(Product Activation Key) 이행으로 라이센스<u>를 발급하는 방법을</u> 참조하십시오.)

## LRP에서 라이센스 재전송

1단계:

이동 <u>Cisco Software Central</u> Cisco.com 계정으로 로그인하십시오.

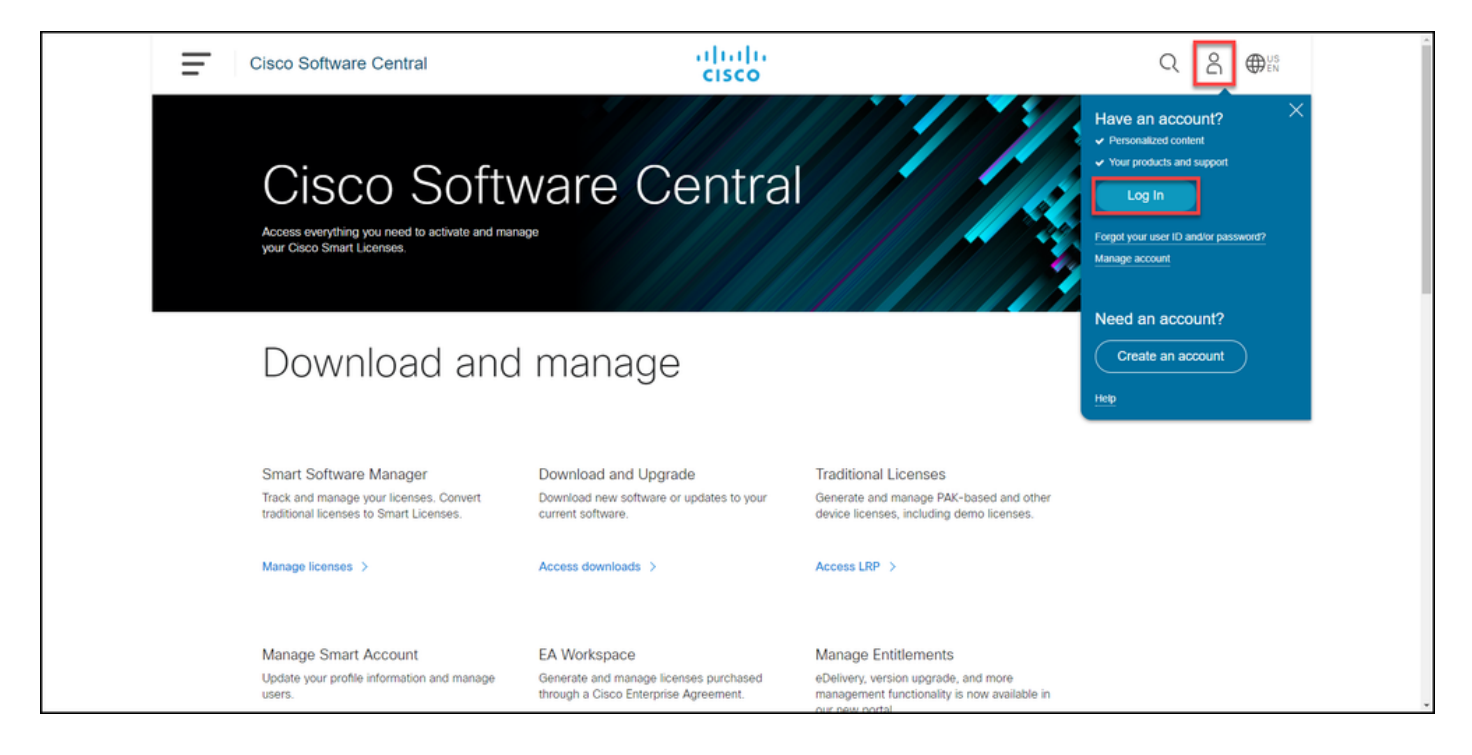

2단계:

Traditional Licenses 섹션에서 Access LRP를 클릭합니다.

| Ξ | Cisco Software Central                                                                                                    | cisco                                                                                 |                                                                                                    | Q ⊕ <sup>US</sup> EN |
|---|----------------------------------------------------------------------------------------------------|---------------------------------------------------------------------------------------|----------------------------------------------------------------------------------------------------|----------------------|
|   | Cisco Soft                                                                                                    | ware Centra                                                                           |                                                                                                    |                      |
|   | Download and                                                                                                    | d manage                                                                              |                                                                                                    |                      |
|   | Smart Software Manager<br>Track and manage your licenses. Convert<br>traditional licenses to Smart Licenses.<br>Manage licenses > | Download and Upgrade<br>Download new software or updates to your<br>current software. | Traditional Licenses<br>Generate and manage PAK-based and other<br>device licenses, including demo licenses.<br>Access LRP > |                      |
|   | Manage Smart Account                                                                                                    | EA Workspace                                                                          | Manage Entitlements                                                                                                    |                      |

3단계:

Licenses(라이센스) 탭에서 Show Filter(필터 표시)를 선택합니다.

단계 결과: 시스템에 필터가 표시됩니다.

| lıı | Cisco          | Software Central                                                                                                    |                      | ılıılı<br>cısco                       |                                        |                 | Q ()          | ₩ <sup>US</sup> EN |
|-----|----------------|----------------------------------------------------------------------------------------------------|----------------------|---------------------------------------|----------------------------------------|-----------------|---------------|--------------------|
|     | Tools &<br>Pro | B Resources<br>Doduct License Registration                                                                                                    |                      | <ul> <li>Virtual According</li> </ul> | ount:                                  | Feedback        | Help Settings |                    |
|     | Get I          | s or Tokens Licenses Devices Transact                                                                                                    | tions His<br>s Emall | Selected Licenses                     | Export to CSV Show Filter              | Guide Me >      | _             |                    |
|     |                | License                                                                                                    |                      | Type<br>Perpetual<br>Created:         | Device                                 | Virtual Account | Quantity      |                    |
|     |                | CONTRACTOR NO.                                                                                                    |                      | Perpetual<br>Created:                 | and and the second second second       | -               | 1             |                    |
|     |                | A CONTRACTOR OF A CONTRACTOR OF A CONTRACTOR OF A CONTRACTOR OF A CONTRACTOR A CONTRACTOR A CONT |                      | Perpetual<br>Created:                 | and and the second second              |                 | 1             |                    |
|     |                | CONTRACTOR NO.                                                                                                    |                      | Perpetual<br>Created:                 | LLE MITTING MILLION                    | -               | 1             |                    |
|     |                | ACCURATE<br>MICH COLORING<br>MICH COLORING COLORING                                                                                                    |                      | Perpetual<br>Created:                 | and de landeren oan -<br>fans fan iter |                 | 1             |                    |
|     |                | CONTRACTOR NO.                                                                                                    |                      | Perpetual<br>Created:                 | and the Statement of the               |                 | 1             |                    |
|     |                | MIC-1.0.4.0                                                                                                    |                      | Perpetual<br>Created: 10/01/2021      | Lot in the real second of the          |                 | 1             | Ţ                  |

4단계:

License(라이센스) 검색 표시줄에서 재전송해야 하는 라이센스 번호를 입력합니다. Enter를 누릅니 다.

단계 결과: 검색 결과가 표시됩니다.

| Ξ | Cisco Software Central                            | راسان<br>cısco                  | •                                             |                 | Q             | US |
|---|---------------------------------------------------|---------------------------------|-----------------------------------------------|-----------------|---------------|----|
|   | Tools & Resources<br>Product License Registration |                                 |                                               | Feedback        | Help Settings |    |
|   | Show Smart Account :                              | <ul> <li>Virtual Acc</li> </ul> | ount:                                         | *               |               |    |
|   | PAKs or Tokens Licenses Devices Transactions      | History                         |                                               |                 | Guide Me      | >  |
|   | Get Licenses V Move Licenses Download Licenses    | mail Selected Licenses          | Export to CSV Hide Filter                     |                 |               |    |
|   | License                                           | Туре                            | Device                                        | Virtual Account | Quantity      |    |
|   | License Type Created Valid                        | Until PAK/Token                 | Device Family                                 |                 | Quantity      |    |
|   | C STATE                                           | Perpetual<br>Created:           | UUID:<br>Family: Cisco Unified Communications | -               | 1 ^           |    |
|   | C BELLEVIN                                        | Perpetual<br>Created:           | UUID:<br>Family: Cisco Unified Communications | -               | 1             |    |
|   | C STATE                                           | Perpetual<br>Created:           | UUID:<br>Family: Cisco Unified Communications | -               | 1             |    |
|   | C MARKET                                          | Perpetual     Created:          | UUID:<br>Family: Cisco Unified Communications | -               | 1             |    |
|   | C STATE                                           | Perpetual<br>Created:           | UUID:<br>Family: Cisco Unified Communications |                 | 1             |    |
|   | C MARKE                                           | Perpetual<br>Created:           | UUID:<br>Family: Cisco Unified Communications | -               | 1             |    |
|   |                                                   | Perpetual                       | UUID:                                         |                 |               |    |

5단계:

재전송하려는 라이센스 옆의 확인란을 클릭하고 파란색 원 모양 펼침 아이콘을 클릭한 다음 드롭다 운 목록에서 Email license를 선택합니다. 단계 결과: 시스템에 Resend License(라이센스 다시 전송) 대화 상자가 표시됩니다.

| Ξ | Cisco Software Central                                                                                                    | alialia<br>cisco                                                                                                    |                                                       |                 | Q                   | Θ    | ₩ <sup>US</sup> EN |
|---|----------------------------------------------------------------------------------------------------|----------------------------------------------------------------------------------------------------|-------------------------------------------------------|-----------------|---------------------|------|--------------------|
|   | Tools & Resources Product License Registration Show Smart Account : PAKs or Tokens Licenses Devices Transaction Get Licenses Townload Licenses | Virtual Account     Selected Licenses Even                                                                                        | to CSV Show Eilter                                    | Feedback Help   | Settings<br>Guide M | ie > |                    |
|   | License     Cisco ASA5525 FirePOWER IPS and AMP Licenses     SKU:     PAK:                                                                     | Type<br>Type<br>Type<br>Download license<br>Email license<br>Rehost license<br>Assign to Smart Account<br>Get license information | Device<br>Lisanea Key:<br>Disco FirePOWER Product - T | Virtual Account | Quantity<br>1       |      |                    |
|   |                                                                                                    |                                                                                                    |                                                       |                 |                     |      |                    |

6단계:

Resend License(라이센스 재전송) 대화 상자의 Send To(전송 대상) 필드에 수신자의 이메일 주소 를 입력합니다. 여러 수신자를 추가하려면 Add(추가) 버튼을 클릭합니다. Resend를 클릭합니다.

단계 결과: 시스템에 License Request Status(라이센스 요청 상태) 대화 상자가 표시됩니다.

| Ξ | Cisco So     | ftwar | e Centra    | I   |              | ahaha              |             |         |        | Q        |      |   | ^ |
|---|--------------|-------|-------------|-----|--------------|--------------------|-------------|---------|--------|----------|------|---|---|
|   | Tools & Reso | Rese  | end License |     |              |                    |             |         | ×      | Sottings |      |   |   |
|   | Produ        | Selec | t Licenses  |     |              |                    |             |         |        | ocungs   |      |   |   |
|   | Show Smar    | ✓     | License ID  | Qty | Instance ID  | Product Name       | Valid Until | PAK     | Date   |          |      |   |   |
|   | PAKs or To   |       | L           | 1   | License Key: | Cisco FirePOWER Pr | *****       | menters |        | Guide M  | le > |   |   |
|   | Get Licens   |       |             |     |              |                    |             |         |        |          |      | G |   |
|   | Ciece        |       |             |     |              |                    |             |         |        | Quantity |      |   | 1 |
|   | SKU:<br>PAK: |       |             |     |              |                    |             |         |        | 1        |      |   |   |
|   |              |       |             |     |              |                    |             |         |        |          |      |   |   |
|   |              |       |             |     |              |                    |             |         |        |          |      |   |   |
|   |              |       |             |     |              |                    |             |         |        |          |      |   |   |
|   |              |       |             |     |              |                    |             |         |        |          |      |   |   |
|   |              | Send  |             | _   | _            |                    |             | Add     |        |          |      |   |   |
|   |              |       |             |     | -            |                    |             |         |        |          |      |   |   |
|   |              |       |             |     |              |                    |             | Cance   | Resend |          |      |   |   |
|   |              |       |             |     |              |                    |             |         |        |          |      |   |   |
|   |              |       |             |     |              |                    |             |         |        |          |      |   | × |

7단계:

License Request Status(라이센스 요청 상태) 대화 상자에서 재전송이 성공했음을 알려줍니다. 라

이센스를 재발송한 사람은 재발송한 후 1시간 이내에 Cisco 소프트웨어 라이센스 키를 이메일로 받 아야 합니다. 닫기를 클릭합니다.

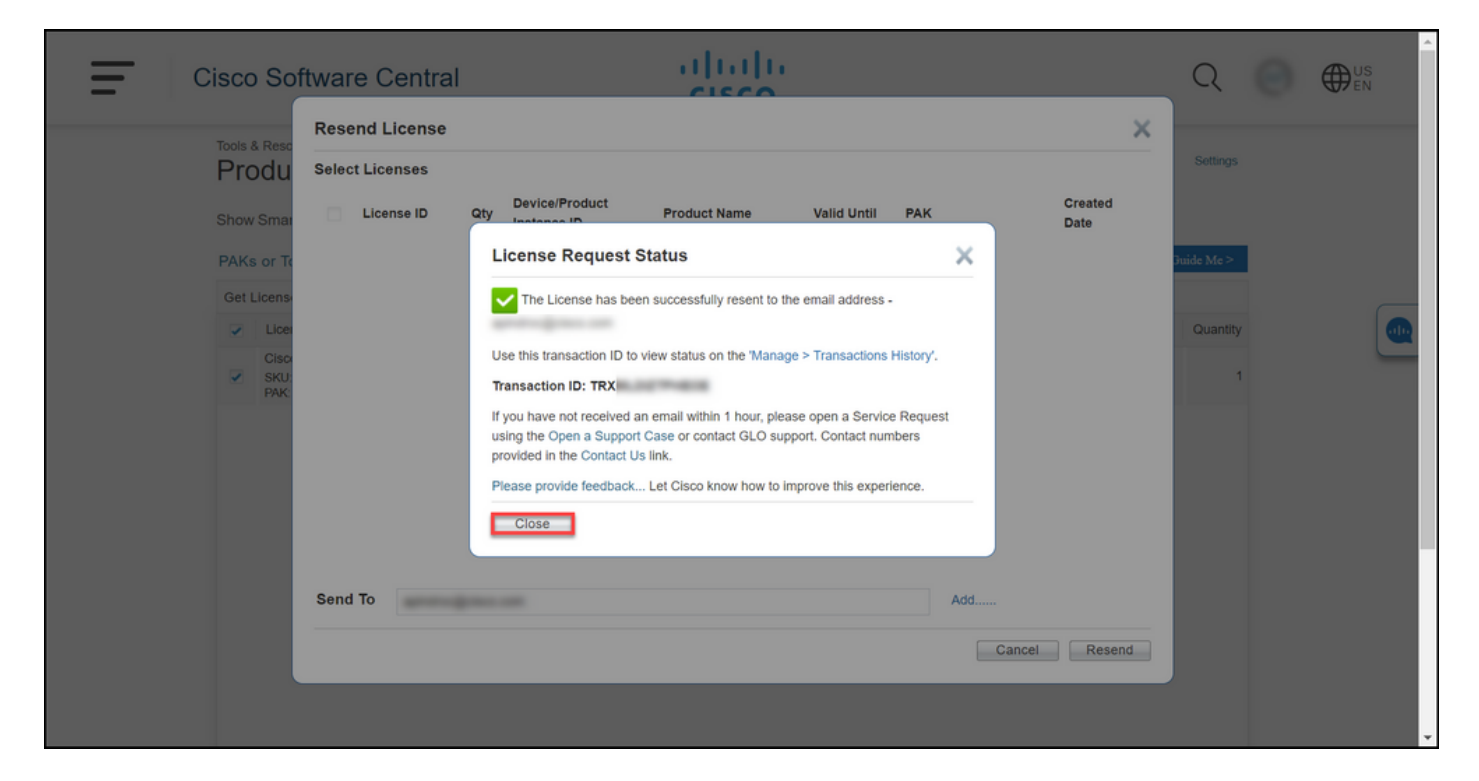

### 문제 해결

라이센스 재전송 과정에서 문제가 발생하면 <u>SCM(Support Case Manager)에서 케이스를 여십시오</u>.

### 다음 단계

라이센스 키 파일을 받은 후 라이센스 설치 및 지침은 제품 컨피그레이션 가이드를 참조하십시오.

이 번역에 관하여

Cisco는 전 세계 사용자에게 다양한 언어로 지원 콘텐츠를 제공하기 위해 기계 번역 기술과 수작업 번역을 병행하여 이 문서를 번역했습니다. 아무리 품질이 높은 기계 번역이라도 전문 번역가의 번 역 결과물만큼 정확하지는 않습니다. Cisco Systems, Inc.는 이 같은 번역에 대해 어떠한 책임도 지지 않으며 항상 원본 영문 문서(링크 제공됨)를 참조할 것을 권장합니다.